## ¡Así puedes agregar a tus familiares desde <u>Mi Zona Uniandina</u>!

### <u>Sigue estos sencillos pasos:</u>

Ingresa a <u>www.uniandinos.org.co</u>, haz clic en <u>Mi Cuenta</u> y luego en <u>Iniciar sesión</u>.

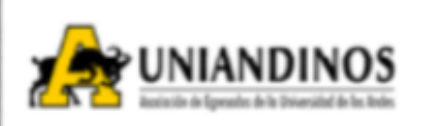

1

2

3

Mı Cuenta 🎽

Capitulos

Lona de l'agos

Ofertas de empleo `

Mi Cuenta 👻

Iniciar sesión

Ingresa tu número de cédula y contraseña. Luego, haz clic en <u>Acceder</u>.

| Número de identificación | Co  |
|--------------------------|-----|
| Contraseña               | ଟିଜ |

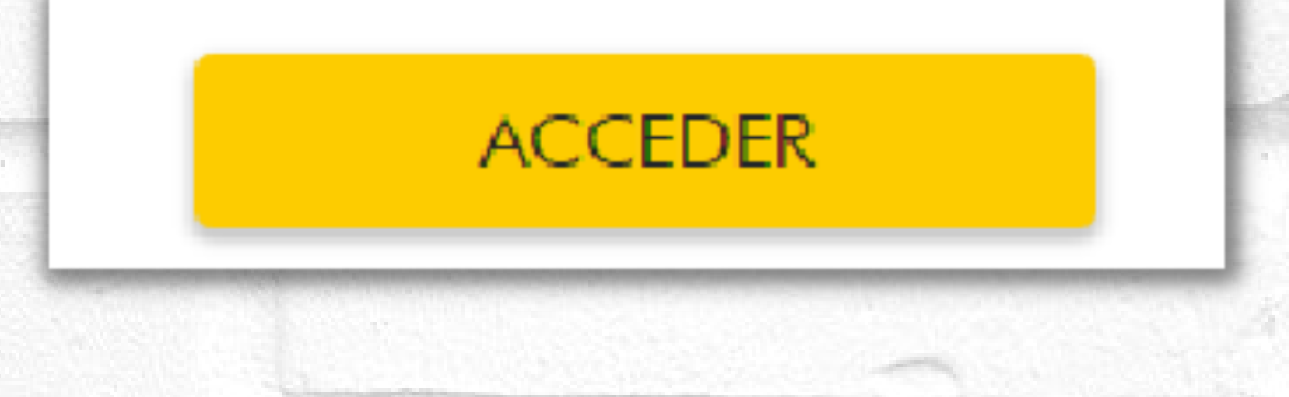

Ahora haz clic en el botón <u>Mi Zona Uniandina</u>, ubicado en la parte superior izquierda del portal.

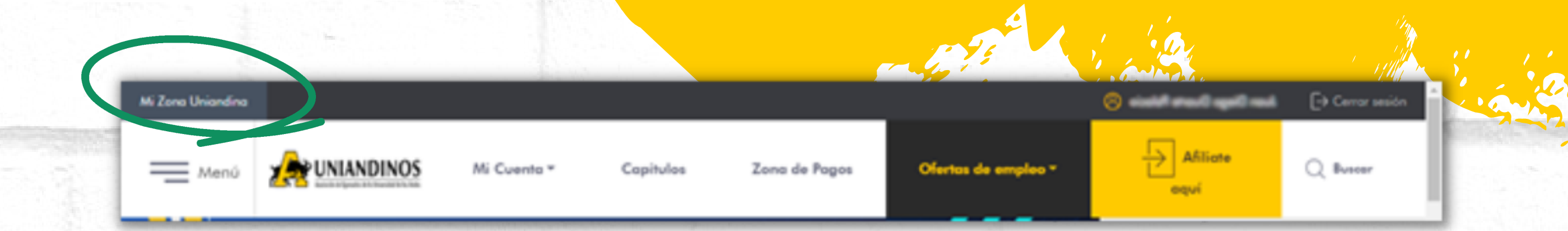

#### Mi Zona Uniandina

#### Una vez ingreses a <u>Mi Zona Uniandina</u>, haz clic en el botón <u>Mi perfil</u>, ubicado en la parte superior derecha.

4

5

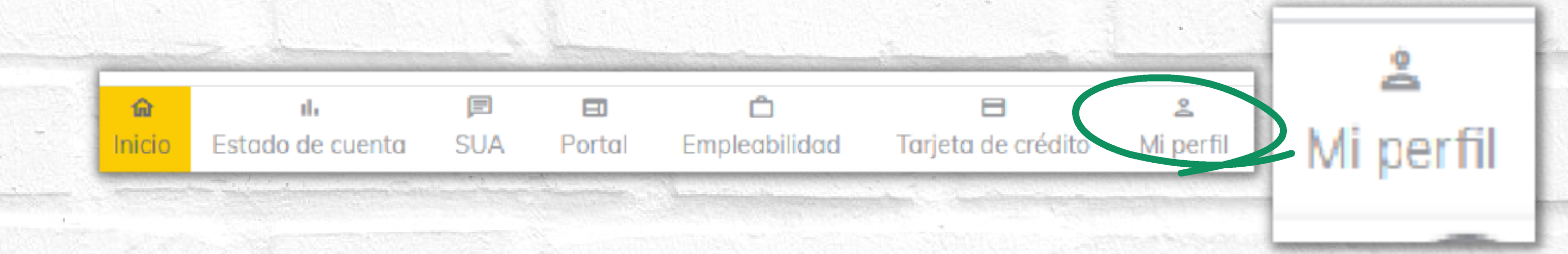

#### Ahora baja hasta la sección <u>Familiares</u> y haz clic en el botón 🕢 para agregar a tus familiares.

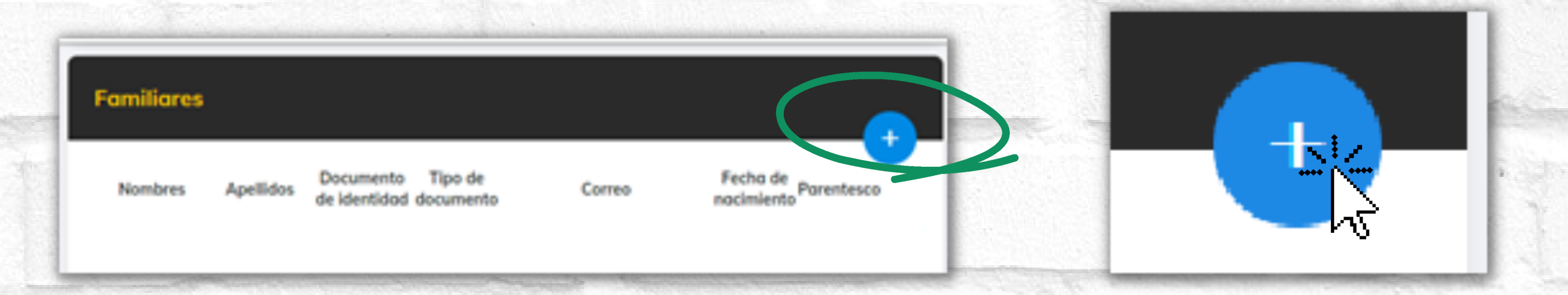

# Ahora ingresa los datos de tu familiar y haz clic en <u>Agregar</u>.

|                      | 277                                                                                                    | · · · · · · · · · · · · · · · · · · · | - án        |
|----------------------|----------------------------------------------------------------------------------------------------|---------------------------------------|-------------|
|                      |                                                                                                    | i guilte.                             |             |
| (05                  |                                                                                                    |                                       |             |
| Familiares           | × uarte Pol                                                                                                    | and the second second second second   |             |
| 123456789            |                                                                                                    |                                       |             |
| Tarjeta de identidad |                                                                                                    |                                       | - 10 March  |
| Correo               |                                                                                                    |                                       |             |
| correo@correo.com    |                                                                                                    | A                                     | 1.12        |
| Fecha de nacimiento  | and the second second se | Agregar                               | 1000        |
| 2008-08-12           |                                                                                                    |                                       | 15.35 10.25 |
|                      |                                                                                                    |                                       |             |
| Parentesco           |                                                                                                    |                                       |             |

7 Una vez agregado, lo podrás ver en el listado de familiares.

| Famili  | ares             |                              |                         |                            |                        |            | + |
|---------|------------------|------------------------------|-------------------------|----------------------------|------------------------|------------|---|
| Nombres | Apellidos        | Documento<br>de<br>identidad | Tipo de<br>documento    | Correo                     | Fecha de<br>nacimiento | Parentesco |   |
| Marina  | Palacio<br>Galan |                              | Cédula de<br>ciudadanía | marina_palacio@hotmail.com |                        | Mamá       | 1 |

## ¡Así de fácil!

Scamming

ier Or